## **Quick Start Guide:** SW Setting up your GigaSpire BLAST u4m Plug your mesh satallite into a power Satellite Placement Satellite Placement Satellite Placement 1 outlet using the supplied power cable. 6**0**0 mun 0 09 Placing your router in the center of your home will result in the best Wi-Fi coverage. 11 Before starting your Mesh Satellite installation, review the Placement Guide within the SwyftlQ app. Snap a pic of the QR code on the Open the SwyftIQ Wi-Fi App. Next, add Mesh (SAT)s to 3 2 Δ connect your new system. bottom of the mesh system. 🚮 Hello, Tanya My Network 💿 Add Mesh(SAT) arted. The can your new mesh(SAT) to get OR code is located on the sticke rks Equipment My Network Ulga **lix** Williams Home ( Model 300-L Jose, CA 95134 Things Security Devices connected devices Carls WFH Places People ASTU4X pire BLAST u4 )/NMB-3(B) SSID Williams Guests Office Kids Bedroom Living Room K-BLASTU4X WIFI Secu Tanya Elizabeth Frankie Grandpa Mendo... has the SHORTCUTS (iķi) ΛŦ andwidth Test ues Scanning Network Security Map Satelite Placement Guide Ø Default ŵ ŵ A ₽ ŝ ຝ 谷 8 ⊕ 9:13 1 5 22.1.0.0.28 My Network 🛛 Networks Equipment Services Usage GS2028E Williams Router RG Mac Address (Main Ro Once complete, you will see The signal strength reading will 84:d3:43:7a:b0:fc your newly added mesh tell you strong your signal is. Bedroom Extender Expired ® Remove satellite in the Equipment section within My Network. Pro Tip: You will see Excellent, Good or Weak. Move your mesh Tap into the mesh satellite to closer to your router to improve 27 dBm (Excellen see additional details. the signal. 1001.68 KBytes 138.74 KBytes 1049 **Need help?**

Contact support: www.swyftfiber.com | 833.467.9938